## 2020 年煤炭行业职业能力水平(技能等级) 评价质量督导员在线统一考试 操作说明

手机用户关注"煤炭工业职业技能鉴定指导中心"官方微信公众
 5,可使用微信搜索功能搜索或扫描(扫一扫)下面的二维码。

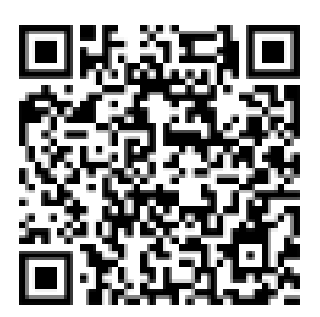

2. 点击右下角,在线考试 → 2020 督导员考试

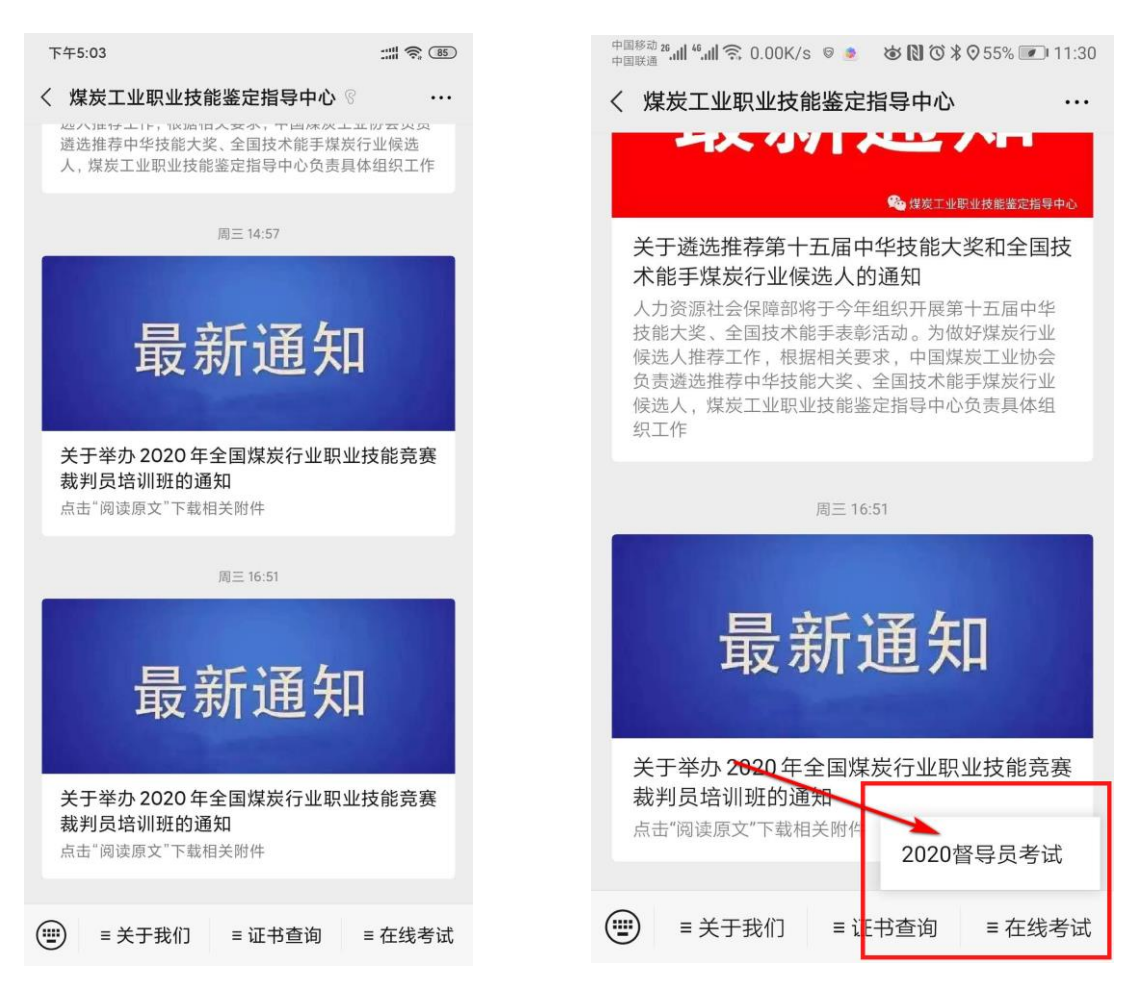

2. 电脑用户使用浏览器 (建议使用谷歌浏览器), 打开"煤炭工业职

**业技能鉴定指导中心"**官方网站,网址为: www.mtosta.net 在顶部导航栏点击"2020 督导员考试"栏目,打开指定考试网址页面。

| 💮 煤炭工业职                                                                            | 、业技能鉴定指导                                                                      | 中心考试入口                                                                                       |
|------------------------------------------------------------------------------------|-------------------------------------------------------------------------------|----------------------------------------------------------------------------------------------|
| 首页 最新动态 政策法规 技能鉴                                                                   | 定(评价) 技能大赛 2020督导员考试                                                          | 证书查询 在线考务 关于我们                                                                               |
| 全国集 当前位置:首页                                                                        | 煤炭工业先进集体。劳动模<br>和先进工作者表彰大会 <sup>。</sup>                                       | 范<br>专题                                                                                      |
| 最新动态                                                                               | 政策法规                                                                          | 最新文章                                                                                         |
| 关于举办2020年全国煤炭行业职业技能竞赛裁判员培<br>关于对《国家职业技能标准编制技术规程(2020年版<br>关于遴选推荐第十五届中华技能大奖和全国技术能手煤 | 中国煤炭工业协会五届理事会第二次会议审议通过了关<br>国务院关于推行终身职业技能培训制度的意见<br>人力资源社会保障部办公厅关于印发2018年度国家职 | 关于举办2020年全国煤炭行业职业技能竞赛<br>关于对《国家职业技能标准编制技术规程(2<br>关于遴选推荐第十五届中华技能大奖和全国批<br>关于开展第七批煤炭行业(技能人员)技能 |

进入页面后,显示 2020 年第一次煤炭行业职业能力水平(技能等级)评价质量督导员在线统一考试。

| 📮 环境测试             | × +                                                                          | - |   | × |
|--------------------|------------------------------------------------------------------------------|---|---|---|
| ← → C 🔒 https://ez | ttest.org/exam/session/49591/#/login                                         | * | 6 | : |
|                    | <mark>环境测试</mark><br><sup>登录时段:</sup><br>2019/10/07 08:00 - 2019/10/20 18:00 |   |   |   |
|                    | 済淪入准考证号 登录<br>仅供测试环境                                                         |   |   |   |
|                    | 4-32 English                                                                 |   |   |   |

4. 考前 30 分钟,使用**准考证号(同身份证号)**登陆,检查页面个人 信息是否与自己相符,无误点击确定。

| 医环境测试 × +                                                                               |        | - 0 | × |
|-----------------------------------------------------------------------------------------|--------|-----|---|
| $\leftrightarrow$ $\rightarrow$ C $\cong$ https://eztest.org/exam/session/49591/#/login |        | * 3 | : |
| 环境测试                                                                                    |        |     |   |
|                                                                                         |        |     |   |
|                                                                                         |        |     |   |
|                                                                                         | 基本信息确认 |     |   |
|                                                                                         | 姓名 必填  |     |   |
|                                                                                         | 测试10   |     |   |
|                                                                                         |        |     |   |
|                                                                                         |        |     |   |
|                                                                                         | 确定     |     |   |
|                                                                                         |        |     |   |
|                                                                                         |        |     |   |
|                                                                                         |        |     |   |
|                                                                                         |        |     |   |
|                                                                                         |        |     |   |
|                                                                                         |        |     |   |
|                                                                                         |        |     |   |
|                                                                                         |        |     |   |
|                                                                                         |        |     |   |

5. 系统提示考试开始,请勿离开,点击"知道了,继续答题"。

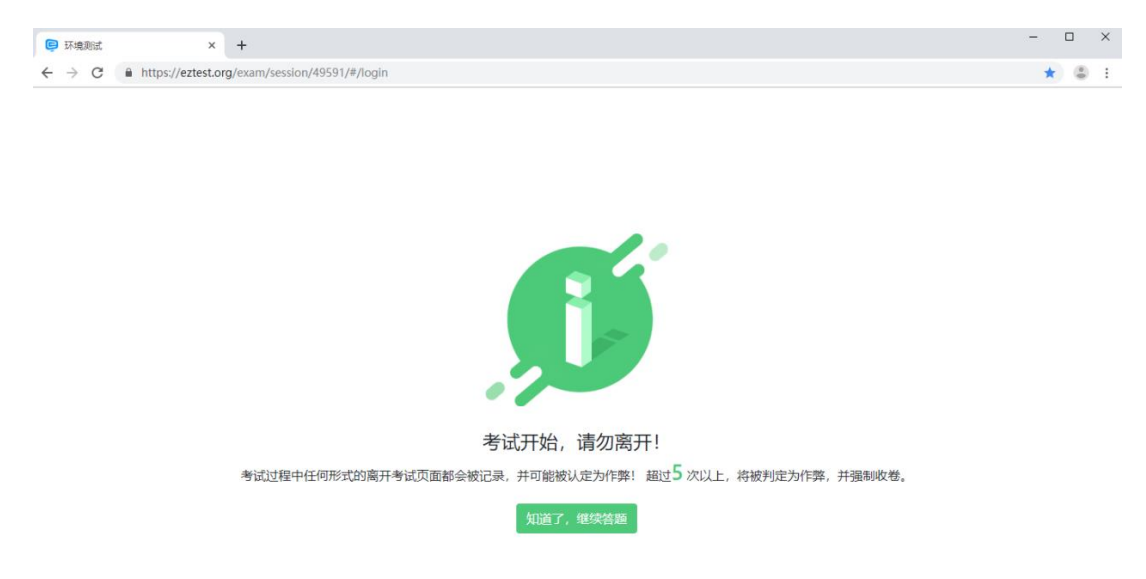

6.开始答题。页面左下方可以翻阅上、下一题,右上方显示已完成 数量及考试剩余时间,右侧显示所有试题列表、可以点击跳转指定 试题,标记按钮可以标记试题、在列表中也会显示标记情况,完成 考试后点击右下角结束考试。

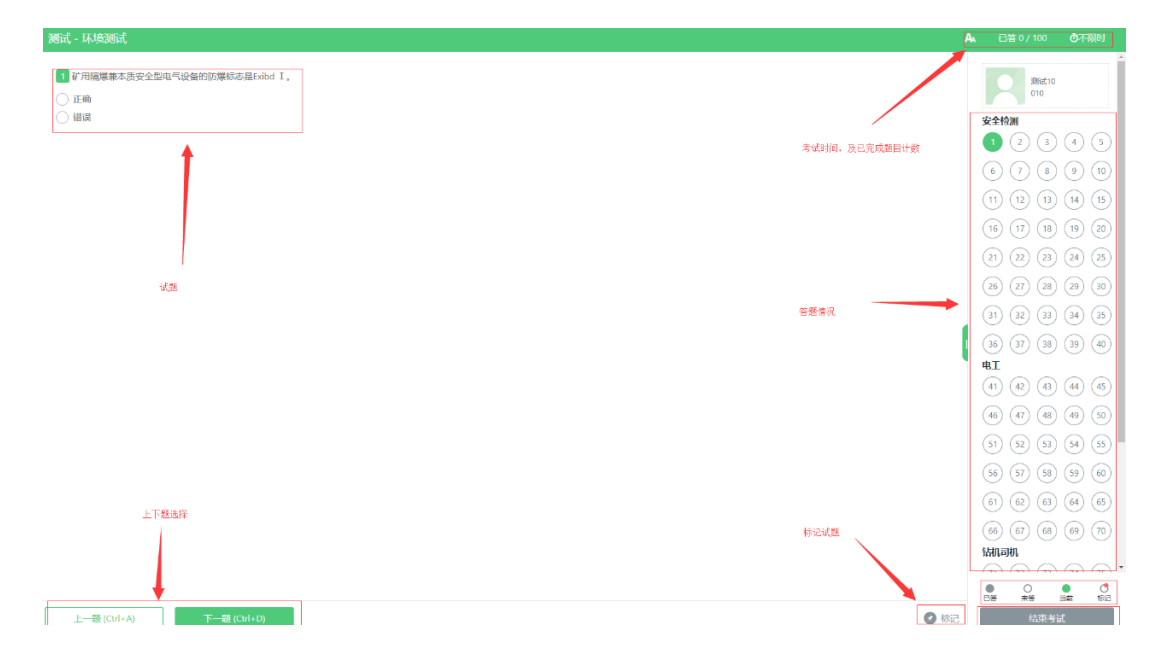

7.结束考试,点击右下角结束考试按钮,系统提示答题情况并进行多次确认,确定后将不可返回。

| 您已离开考试 4 次                    |  |
|-------------------------------|--|
| 提示                            |  |
| 还有 99 题未作答,结束后不能再返回作答,确定结束考试? |  |
| 取消 确定                         |  |
|                               |  |

## 注意事项:

 1.考试过程中浏览器会全屏,请勿切换网页或关闭浏览器,异常操作 会被系统判定为作弊。

 2.考试过程中出现断网、死机、鼠标失灵等问题,请到可正常使用的 设备重新登陆,如无法登陆,请联系鉴定中心。

 个人信息如果有误,请在考后将错误信息及正确信息一同告知报名 机构,转达煤炭鉴定中心。

4.考试结束后,可凭准考证号(身份证号)查询本次考试的成绩。5.考核时间:

正式考核时间: 2020年7月18日(周六) 上午 9:00-11:00 系统测试时间: 2020年7月13日 - 7月17日

鉴定中心邮箱 px@mtosta.org

技术支持电话 010-84261662